# **Sommaire**

- A-S'inscrire
- $B-Se \ connecter$
- C Créer un nouveau sujet (message)
- D Répondre à un sujet (message)
- E Consulter les nouveaux sujets (messages) depuis sa dernière connexion
- F Consulter les sujets (messages) pas encore consultés
- G Avantages du forum par rapport à la messagerie

# A - S'inscrire

01 – Se rendre sur le forum avec l'adresse suivante :

### http://www.forum-neurofeedback.fr

| Firefox | 🔚 🗍 Le Foruim du Neurofeedback et du Bien 🕂                                                                                                    |                  |                |                                              |
|---------|----------------------------------------------------------------------------------------------------|------------------|----------------|----------------------------------------------|
| €)@ w   | www.forum-neurofeedback.fr 👷 マ C 🛛                                                                                                    | 🔍 🕈 Delta Search |                | ዖ 🏦 🖸                                        |
|         | Le Forum du Neurofeedback et du Bien-être<br>Ce forum a pour objectif de favoriser la diffusion du Neurofeedback ainsi que d'autres méthodes de bien-être                                                                                     |                  |                |                                              |
| Consult | nesion 🕖 Inscription                                                                                                    | Nous             | sommes actuell | FAQ Rechercher ement le 05 Avril 2013, 19:17 |
| Index   | du forum                                                                                                    |                  | Le fus         | eau horaire est UTC+1 heure                  |
|         |                                                                                                    |                  |                |                                              |
| Chulo   | Forum                                                                                                    | Sujet(s)         | Message(s)     | Dernier message                              |
|         | Présentation du forum<br>Présentation du forum<br>Pourquoi ce forum existe ?                                                                                                    | 1                | 1              | 26 Novembre 2012, 12:47<br>neurodetente +D   |
| 0       | Règles du forum<br>À lire impérativement avant de poster vos premiers messages !                                                                                                    | 1                | 1              | 26 Novembre 2012, 12:54<br>neurodetente →D   |
| 0       | Présentez vous<br>Présentez vous à la communauté 🥹                                                                                                    | 17               | 24             | 04 Avril 2013, 10:09<br>jessica →D           |
| Neuro   | rfeedback                                                                                                    |                  |                |                                              |
| 0       | Qu'est-ce que le Neurofeedback ?<br>Le Neurofeedback en quelques mots                                                                                                    | 2                | 2              | 27 Mars 2013, 12:44<br>sophie →D             |
| 0       | Bienfatts du Neurofeebback (Questions / Ténnignages) Vous sevet des usetions sur un troblogie précise ? Vous sevet tanté votre problème grâce au Neurofeesback et vous voulez témoigner ? Cest di que cela se passe Cest di que cela se passe | 72               | 75             | 04 Avril 2013, 10:38<br>jessica →D           |
| 0       | Articles de presse<br>Articles de presse sur le Neurofeedback.                                                                                                    | 9                | 9              | 20 Février 2013, 18:20<br>neurodetente →D    |
| 0       | Articles sur internet<br>Articles sur internet sur le Neurofeedback.                                                                                                    | 5                | 5              | 15 Mars 2013, 18:14<br>neurodetente +D       |
| 0       | Annuaire des praticiens<br>L'annuaire des praticiens de Neurofeedback.                                                                                                    | 2                | 2              | 01 Avril 2013, 18:48<br>neurodetente →D      |
| Autre   | s méthodes de bien-être                                                                                                    |                  |                |                                              |
| 0       | Acupuncture                                                                                                    | 0                | 0              | Aucun message                                |
|         | Aromathérapie                                                                                                    | 0                | 0              | Aucun message                                |
| 0       | Chromothérapie                                                                                                    | 0                | 0              | Aucun message                                |
| 0       | Développement personnel (coaching de vie)                                                                                                    | 5                | 5              | 05 Avril 2013, 12:45<br>sophie →D            |
| 0       | Etiopathie                                                                                                    | 0                | 0              | Aucun message                                |
| 0       | Fleurs de Bach                                                                                                    | 0                | 0              | Aucun message                                |
| 0       | Gélothérapie                                                                                                    | 0                | 0              | Aucun message                                |

02 – Cliquer sur le lien « Inscription » (en haut à gauche).

| Firsfox 🛀 🗍 Panneau de contrôle de l'utilisateur • Ins 🕂                                                                                                    | And in the local division of the local division of the local divis |                        |
|----------------------------------------------------------------------------------------------------|----------------------------------------------------------------------------------------------------|------------------------|
| 🗲 🕲 www.forum-neurofeedback.fr/ucp.php?mode=register8csid=38d8b0a87648a84ddbe6405988ff2e1a                                                                                                    |                                                                                                    | ۶ 🏦 🖸 -                |
| Le Forum du Neurofeedback et<br>Ce forum a pour objectif de favoriser la diffusion du Neurofeedback                                                                                                    | <b>du Bien-être</b><br>ainsi que d'autres méthodes de bien-être.                                                                                                    |                        |
| @ Connexion                                                                                                    | 2                                                                                                    | FAQ Q Rechercher       |
|                                                                                                    | Nous sommes actuellement li                                                                                                    | e 05 Avril 2013, 19:27 |
| Consulter les messages sans réponse   Consulter les sujets actifs                                                                                                    |                                                                                                    |                        |
| Index du forum                                                                                                    | Le fuseau hor                                                                                                    | aire est UTC+1 heure   |
|                                                                                                    | Langue                                                                                                    | ai Français 💌          |
| Le Forum du Neurofeedback et du Bien-être - Inscript                                                                                                    |                                                                                                    |                        |
| En accidant à « Le Forum du Neurofeedback et du Bien-être » (désigné ici par « nous », « notre », « nos », « La Forum du Neurofeedback et du Bien-être »<br>conditions suivantes. Si vous n'acceptes pas d'être légalement responsable de toutes les conditions suivantes, veuilles ne pas utiliser et/ou accéder à « Le F<br>quel montre et nous de local et du Bien-être se montacional, ben que nous vo consens du de viniter regularement cela par vour-même an<br>modifications avient et de effectuées, vous couptes d'actives la guarment responsable de conditions motifications avient et de effectuées, vous couptes d'actives de conditions motifications avient et de effectuées, vous couptes d'actives de la conditions de la condition de la condition de | , « http://www.forum-neurofeedback.fr »), vous acceptez d'être légalement responsable de<br>"orum du Neurofeedback et du Bien-Atre ». Nous pouvons modifier ces conditions à n'import<br>si vous continuez à participer à « Le Forum du Neurofeedback et du Bien-Atre » après que la                                                                                                    | ts<br>te<br>es         |
| Nos forums sont propuleis par phpBB (désignés ici par « ile », « aux », « leur », « legicial phpBB », « wno,hbb, com », « phpBB Graup », « équipes de ph<br>» (désignée ici par « GPL ») et qui paut être téléchargée depuis www.phpbb.com ou www.phpbb.fr, Le logicial phpBB », our soul but de faoiliter les discussio<br>que nous acceptans et/ou que nous n'acceptans pas. Si vous soublates obtenir plus d'informations concernant phpBB, nous vous invitons à consulter litery!                                                                                                    | $pBB \Rightarrow )$ qui est une solution de création de forums déclarée sous la « Licence Publique Géné ons sur internet, le phPBB Group n'est en aucun cas responsable de la conduite et/ou du con 'www.phpbb.com/ ou http://www.phpbb.fr/.                                                                                                    | irale<br>ntenu         |
| Vous acceptes de ne publier acuan contenu à caractéra abusit, doscrien, uniguire, diffamatorie, choquant, menzant, promographique, etc. qui pourrait trans<br>hebergis, qui accept de la internationale. Si los una ne respecta pos aces, sua vous vous esposes au homaisment innufaid et permenset et nous avertirons vi<br>de loss les mensages afin d'abis au renforment de una conditions. Youra accepte la fil aque « Le Pourna à Menzalback « La Bendre » « el la d'auto<br>de loss les mensages afin d'abis en renforment de una conditions. Youra accepte la fil aque « Le Pourna à Menzalback « La Bendre » « el la d'auto<br>de loss les mensages afin d'abis en la conditiona de la Bendre », a publità, ne pourse d'arte fanta comme responsables en cas de tentativa de<br>sens votre consentencen, n « La Fornau di Naurofedaback « La Bendre », a publità, ne pourse d'arte fantas comme responsables en cas de tentativa de                                                                                                    | sgresser les lois de votre pays, le pays où « Le Forum du Neurofeedback et du Bien-être » «<br>stre fourmisseur d'accès à internet si nous le jugeons nécessaire. Nous enregistrons l'adress<br>le supprimer, d'aditer, de déglacer ou de verouoille n'importe que laviet à n'impurte quel<br>ans notre base de données. Bien que cette information ne sera pas diffusée à une tierce pais<br>piratage visant à compromettro vos données.                                                                                                    | est<br>;e IP<br>rtie   |
| J'accepte ces conditions                                                                                                    |                                                                                                    |                        |
| Je refuse ces conditions                                                                                                    |                                                                                                    |                        |
| Powered by php88@ Forum Software © php88 Group<br>Traduction at support an francair a Historement de site                                                                                                    |                                                                                                    |                        |
| PHERE (ED.COM)                                                                                                    |                                                                                                    |                        |
|                                                                                                    |                                                                                                    |                        |
|                                                                                                    |                                                                                                    |                        |
|                                                                                                    |                                                                                                    |                        |
|                                                                                                    |                                                                                                    |                        |
|                                                                                                    |                                                                                                    |                        |
|                                                                                                    |                                                                                                    |                        |
|                                                                                                    |                                                                                                    |                        |
|                                                                                                    |                                                                                                    |                        |
|                                                                                                    |                                                                                                    |                        |
|                                                                                                    |                                                                                                    |                        |
|                                                                                                    |                                                                                                    |                        |
|                                                                                                    |                                                                                                    |                        |

03 - Cliquer sur le bouton « J'accepte ces conditions ».

| Eircíox Panneau de contrôle de l'utilisateur • Ins +                                                                                                    |                                                                                                    |
|----------------------------------------------------------------------------------------------------|----------------------------------------------------------------------------------------------------|
| ● ● www.forum-neurofeedback.fr/ucp.php?mode=register                                                                                                    |                                                                                                    |
| Ce forum                                                                                                    | Le Forum du Neurofeedback et du Bien-être<br>a pour objectif de favoriser la diffusion du Neurofeedback ainsi que d'autres méthodes de bien-être.                                                                                                    |
| Connexion                                                                                                    | D FAQ D Rechercher<br>Nous sommes actuellement le 05 Avril 2013, 19:28                                                                                                    |
| Consulter les messages sans réponse   Consulter les sujets actifs                                                                                           |                                                                                                    |
| Index du forum                                                                                                    | Le fuseau horaire est UTC+1 heure                                                                                                    |
|                                                                                                    | Inscription                                                                                                    |
| Veuillez noter que vous devez saisir une adresse de courrier électronique correcte afin que votre compte soit                                               | activé. L'administrateur vérifiera votre compte et s'il est approuvé, vous recevrez un courriel à l'adresse de courrier électronique que vous avez spécifiée.                                                                                                    |
| Nom d'utilisateur :<br>La longueur doit être comprise entre 3 et 20 caractères.                                                                             |                                                                                                    |
| Adresse de courrier électronique :                                                                                                    |                                                                                                    |
| Confirmer l'adresse de courrier électronique :                                                                                                    |                                                                                                    |
| Mot de passe:<br>Doit être compris entre 6 et 100 caractères.                                                                                               |                                                                                                    |
| Confirmer le mot de passe :                                                                                                    |                                                                                                    |
| Langue:                                                                                                    | Français 💌                                                                                                    |
| Fuseau horaire:                                                                                                    | [UTC+1] Europe centrale, Atrique de l'ouest                                                                                                    |
|                                                                                                    | Question                                                                                                    |
| Combien il y a-t-il de r dans le mot ZORRO:<br>Cette question est un moyen de prévention luttant contre l'envoi de formulaires par des robots indésirables. |                                                                                                    |
|                                                                                                    | Envoyer Réinitialiser                                                                                                    |
|                                                                                                    | Letropy (keinstaller)<br>Frederice et al. (keinstaller)<br>Keinstaller<br>Keinstaller<br>Ke |

04 - Saisir un nom d'utilisateur (maximum 20 caractères), un e-mail (à confirmer) et un mot de passe (à confirmer).

05 - Répondre à la question de sécurité (question nécessaire contre les robots spammeurs).

06 – Cliquer sur le bouton « Envoyer ».

Un mail est envoyé à l'administrateur du forum pour que votre compte soit activé (sous 24h).

### <u>B – Se connecter</u>

01 - Se rendre sur le forum avec l'adresse suivante :

### http://www.forum-neurofeedback.fr

| Firefox        | 🐸 🗌 Le Forum du Neurofeedback et du Bien +                                                                                                    |              |                |                                            | × |
|----------------|----------------------------------------------------------------------------------------------------|--------------|----------------|--------------------------------------------|---|
| <del>(</del> ) | www.forum-neurofeedback.fr                                                                                                    | Delta Search |                | ۹ م                                        | • |
|                | Le Forum du Neurofeedback et du Bien-être<br>Ce forum a pour objectif de favoriser la diffusion du Neurofeedback ainsi que d'autres méthodes de bien-être.                                                                                  |              |                |                                            |   |
| Consu          | nnexion ⊘ Inscription<br>Ter les messages sans réponse   Consulter les sujets actifs<br>de forme                                                                                                    | Nou          | sommes actuell | FAQ Recherche ament le 05 Avril 2013, 1911 |   |
|                |                                                                                                    |              |                |                                            |   |
|                | Forum                                                                                                    | Sujet(s)     | Message(s)     | Dernier message                            |   |
| Géné           | ral                                                                                                    |              |                |                                            |   |
| 0              | Presentation du forum<br>Pourquoi ce forum existe ?                                                                                                    | 1            | 1              | 26 Novembre 2012, 12:47<br>neurodetente +D |   |
| 0              | Règles du forum<br>À fire impérativement avant de poster vos premiers messages !                                                                                                    | 1            | 1              | 26 Novembre 2012, 12:54<br>neurodetente +D |   |
| 0              | Présentez vous à la communaute                                                                                                    | 17           | 24             | 04 Avril 2013, 10:09<br>jessica →D         |   |
| Neur           | ofaedback                                                                                                    |              |                |                                            |   |
| Q              | Qu'est-ce que le Neurofeedback ?<br>Le Neurofeedback en quelques mots                                                                                                    | 2            | 2              | 27 Mars 2013, 12:44<br>sophie ⇒D           |   |
| 9              | Bienfalts du Neurofeedback (Questions / Témognages)<br>Vous avec das guestions aur un trouble ou une pathologie précise ?<br>Vous avec traité votre problème grâce au Neurofeedback et vous voulez témoigner ?<br>C'est lo que este a passe | 72           | 75             | 04 Avril 2013, 10:38<br>jessica ✦D         |   |
| 0              | Articles de presse ar le Neurofeedback.                                                                                                    | 9            | 9              | 20 Février 2013, 18:20<br>neurodetente →D  |   |
| 0              | Articles sur internet<br>Articles sur internet sur le Neurofeedback.                                                                                                    | 5            | 5              | 15 Mars 2013, 18:14<br>neurodetente +D     |   |
| 0              | Annuaire des praticiens<br>L'annuaire des praticiens de Neurofeedback.                                                                                                    | 2            | 2              | 01 Avril 2013, 18:48<br>neurodetente →D    |   |
| Autr           | es méthodes de bien-être                                                                                                    |              |                |                                            |   |
|                | ) Acupuncture                                                                                                    | 0            | 0              | Aucun message                              |   |
| 0              | ) Aromathérapie                                                                                                    | 0            | 0              | Aucun message                              |   |
|                | ) Chromothérapie                                                                                                    | 0            | 0              | Aucun message                              |   |
| 0              | Développement personnel (coaching de vie)                                                                                                    | 5            | 5              | 05 Avril 2013, 12:45<br>sophie ✦D          |   |
|                | Etiopathie                                                                                                    | 0            | 0              | Aucun message                              |   |
| 0              | ) Fleurs de Bach                                                                                                    | 0            | 0              | Aucun message                              |   |
| 0              | ) Gélotthérapie                                                                                                    | 0            | 0              | Aucun message                              |   |

02 – Cliquer sur le lien « Connexion » (en haut à gauche).

| Firefox T Panneau de contrôle de l'utilisateur • Co +                                                                                                    | And in case of the local division of the local division of the loc |                                                                                                    |                                                                         |
|----------------------------------------------------------------------------------------------------|----------------------------------------------------------------------------------------------------|----------------------------------------------------------------------------------------------------|-------------------------------------------------------------------------|
| O www.forum-neurofeedback.fr/ucp.php?mode=login                                                                                                    |                                                                                                    | ☆ ▼ C 🗍 🍳 → Delta Sea                                                                                                    | ch 🔎 🎓 🖸 🗸                                                              |
| Le Forum d<br>Ce forum a pour objectif de favoriser la c                                                                                                    | <b>u Neurofeedback et du Bien</b><br>Iffusion du Neurofeedback ainsi que c                                                                                                    | - <b>être</b><br>d'autres méthodes de bien-être.                                                                                         |                                                                         |
|                                                                                                    |                                                                                                    |                                                                                                    | FAQ     Rechercher     Nous sommes actuellement le 05 Avril 2013, 19:28 |
| Index du forum                                                                                                    |                                                                                                    |                                                                                                    | Le fuseau horaire est UTC+1 heure                                       |
| - Con-                                                                                                    | evion                                                                                                    |                                                                                                    |                                                                         |
| Vous devez être inscrit(e) avant de pouvoir vous connecter. L'inscription est rapide et vous offre de nombreux avantages. Par exemple,<br>Idaministrateur du forum peut accorder des fonctionnalités supplémentaires aux utilisateurs inscrits. Avant de vous inscrire, assurce-vous<br>d'avoir pris connaissance de nos condicions d'utilisation et de notre politique de confidentialité. Veuillez également consulter attentivement<br>toutes les règles du forum lors de votre navigation.<br>Conditions d'utilisation   Politique de confidentialité | Nom d'utilisateur :<br>Ins<br>Mot de passe:<br>J'ai                                                                                                    | scription<br>i oublié mon mot de passe<br>Me connecter automatiquement lors de chaque<br>Masquer mon statut en ligne lors de cette eassi | visite<br>on                                                            |
| Com                                                                                                    | exion                                                                                                    |                                                                                                    |                                                                         |
|                                                                                                    |                                                                                                    |                                                                                                    |                                                                         |
| Powerd by ph@88 Fou<br>Treduction et support<br>yvvr                                                                                                    | n Software © phpBB Group<br>ngpia Vielbergement de site<br>create                                                                                                    | Aller vers I. Sélectionner um fo                                                                                                    | rum 💽 Valider                                                           |

03 – Saisir son nom d'utilisateur ainsi que son mot de passe.

04 – Cocher l'option « Me connecter automatiquement lors de chaque visite » pour ne pas avoir besoin de se connecter à chaque visite du forum.

05 – Cliquer sur le bouton « Connexion ».

Vous serez automatiquement redirigé sur la page d'accueil du forum.

# <u>C – Créer un nouveau sujet (message)</u>

01 - Se rendre sur le forum avec l'adresse suivante :

#### http://www.forum-neurofeedback.fr

| irefox ' | 🔚 🗋 Le Foruim du Neurofeedback et du Bien 🛨                                                                                                    |                  |                |                                              |
|----------|----------------------------------------------------------------------------------------------------|------------------|----------------|----------------------------------------------|
| )@ w     | g ∀ C                                                                                                    | a + Delta Search |                | <u>۶</u>                                     |
|          | Le Forum du Neurofeedback et du Bien-être<br>Ce forum a pour objectif de favoriser la diffusion du Neurofeedback ainsi que d'autres méthodes de bien-ê                                                                                                    | tre.             |                |                                              |
| 8 Conr   | inexion 🗵 Inscription                                                                                                    | Nous             | sommes actuell | FAQ Rechercher ement le 05 Avril 2013, 19:25 |
| Index    | du forum                                                                                                    |                  | Le fus         | eau horaire est UTC+1 heure                  |
|          |                                                                                                    |                  | 1              |                                              |
| Génér    | Forum                                                                                                    | Sujet(s)         | Message(s)     | Dernier message                              |
| 0        | Présentation du forum<br>Pourquoi ce forum existe ?                                                                                                    | 1                | 1              | 26 Novembre 2012, 12:47<br>neurodetente +D   |
| 0        | Règles du forum<br>À lire impérativement avant de poster vos premiers messages (                                                                                                    | 1                | 1              | 26 Novembre 2012, 12:54<br>neurodetente +D   |
|          | Présentez vous<br>Présentez vous à la communauté 🥹                                                                                                    | 17               | 24             | 04 Avril 2013, 10:09<br>jessica ✦D           |
| euro     | sfeedback                                                                                                    |                  |                |                                              |
| 0        | Qu'est-ce que le Neurofeedback ?<br>Le Neurofeedback en quelques mots                                                                                                    | 2                | 2              | 27 Mars 2013, 12:44<br>sophie →D             |
| 0        | Bienfalts du Neurofeedback (Questions / Témogingaes) Vous avec des questions sur un troutoble ou une pathologie précise ? Vous avec traits votre problème grâce au Neurofeedback et vous voulez témoigner ? Cest i que celo se passe Cest i que celo se passe | 72               | 75             | 04 Avril 2013, 10:38<br>jessica →D           |
|          | Articles de presse<br>Articles de presse sur le Neurofeedback.                                                                                                    | 9                | 9              | 20 Février 2013, 18:20<br>neurodetente →D    |
|          | Articles sur internet<br>Articles sur internet sur le Neurofeedback.                                                                                                    | 5                | 5              | 15 Mars 2013, 18:14<br>neurodetente +D       |
| 0        | Annuaire des praticiens<br>L'annuaire des praticiens de Neurofeedback.                                                                                                    | 2                | 2              | 01 Avril 2013, 18:48<br>neurodetente →D      |
| utres    | is méthodes de bien-être                                                                                                    |                  |                |                                              |
|          | ) Acupancture                                                                                                    | 0                | 0              | Aucun message                                |
| 0        | Aromathérapie                                                                                                    | 0                | 0              | Aucun message                                |
| 0        | Chromothérapie                                                                                                    | 0                | 0              | Aucun message                                |
|          | Développement personnel (coaching de vie)                                                                                                    | 5                | 5              | 05 Avril 2013, 12:45<br>sophie ✦D            |
|          | Etiopathie                                                                                                    | 0                | 0              | Aucun message                                |
|          | Fleurs de Bach                                                                                                    | 0                | 0              | Aucun message                                |
| 0        | Gelothérapie                                                                                                    | 0                | 0              | Aucun message                                |

02 – Se connecter au forum (chapitre C).

03 – Aller dans la rubrique dans laquelle le sujet (message) doit être créé.

| Firefox  Neurofeedback - Massages +                                                                                                    | And in case of the second second second second second second second second second second second second second s                                                                                                    | State of the local division of the local division of the local div |                                                                                                    |
|----------------------------------------------------------------------------------------------------|----------------------------------------------------------------------------------------------------|----------------------------------------------------------------------------------------------------|----------------------------------------------------------------------------------------------------|
| O www.forum-neurofeedback.fr/massages-f205.html                                                                                                    |                                                                                                    | 습 후 C 🔍 ۹ + Delta Search                                                                                                    | ۶ 🏚 🖸 🗸                                                                                                    |
|                                                                                                    | Le Forum du Neurofeedback et du Bien-être<br>Ce forum a pour objectif de favoriser la diffusion du Neurofeedback ainsi que d'autres métho                                                                                                    | ides de bien-être.                                                                                                    |                                                                                                    |
| Déconnexion [ neurodetente ]      O nouveau message     Dernière visite : 05 Avril 2013, 19:27                                                                                                    |                                                                                                    | 🕑 FAQ 🛛 Rechercher                                                                                                    | Membres      Panneau de contrôle de l'utilisateur     Nous sommes actuellement le 05 Avril 2013, 19:32                                                                                                    |
| Consulter les messages sans réponse   Consulter les sujets actifs                                                                                                    | Consulter                                                                                                    | r les messages non lus   Consulte                                                                                                    | r les nouveaux messages   Consulter vos messages                                                                                                    |
| Index du forum » Autres méthodes de bien-être » Massages                                                                                                    |                                                                                                    |                                                                                                    | Le fuseau horaire est UTC+1 heure                                                                                                    |
| Massages                                                                                                    |                                                                                                    |                                                                                                    | [ Panneau de contrôle du modérateur ]                                                                                                    |
| S'abonner au forum                                                                                                    |                                                                                                    |                                                                                                    | Marquer les sujets comme lus                                                                                                    |
|                                                                                                    | Sujet(s)                                                                                                    | Auteur Réponse                                                                                                    | :(s) Consultation(s) Dernier message                                                                                                    |
| Le massage californien, un classique de la relaxation                                                                                                    |                                                                                                    | sophie 0                                                                                                    | 2 03 Avril 2013, 16:27<br>sophie →D                                                                                                    |
|                                                                                                    | Afficher les sujets publiés depuis : Tous les sujets 💌 Trier par Date du message 💌 Décroissant 💌 Valider                                                                                                    | r                                                                                                    |                                                                                                    |
| (@ NOUVROUND Page 1 sur 1 [1 sujet ]      Index du forum » Autres méthodes de bien-être » Massages                                                                                                    |                                                                                                    |                                                                                                    | Le fuseau horaire est UTC+1 heure                                                                                                    |
| Qui est en ligne ?                                                                                                    |                                                                                                    |                                                                                                    |                                                                                                    |
| Messages non lus     O Aurun message non lu     Messages non lus [Populaire]     Aurun message non lu [Populaire]     Messages non lus [Verrouillé]     Aexages non lus [Verrouillé]     Aecherche dei     Valider | Annonce  To an a control of a control of a | Vo<br>Aller vers 1 Massages                                                                                                    | ur pervere public de nouveaux sujets dans ce forum<br>Vous perver déponde suis sujets dans ce forum<br>Vous perver déponde suis aux sujets dans ce forum<br>four perver sujormer van restagas dans ce forum<br>four perver laster de pitors poince dans e forum<br>(van perver laster de pitors poince dans e forum<br>van perver laster de pitors poince dans e forum<br>van perver laster de pitors poince dans e forum<br>van perver laster de pitors poince dans e forum<br>van perver laster de pitors poince dans e forum<br>van perver laster de pitors poince dans e forum<br>van perver laster de pitors poince dans e forum<br>van perver laster de pitors poince dans e forum<br>van perver laster de pitors poince dans e forum<br>van perver laster dans e forum<br>van perver laster dans e forum<br>van perver laster dans e forum<br>van perver dans e forum<br>van perver laster dans e forum<br>van perver dans e forum<br>van perver dans e for |
|                                                                                                    |                                                                                                    |                                                                                                    |                                                                                                    |

04 - Cliquer sur le bouton « nouveau sujet ».

| Firefox * Dublier un nouveau sujet +                             | A DESCRIPTION OF TAXABLE PARTY OF TAXABLE PARTY OF TAXABLE PARTY.                                                                          |                                                                                       | × |
|------------------------------------------------------------------|----------------------------------------------------------------------------------------------------|---------------------------------------------------------------------------------------|---|
| ( ) www.forum-neurofeedback.fr/posting.php?mode=post&f=:         | 95                                                                                                    |                                                                                       |   |
|                                                                  | <b>Le Forum du Neurofeedback et du Bien-être</b><br>Ce forum a pour objectif de favoriser la diffusion du Neurofeedback ainsi que d'autres | méthodes de bien-être.                                                                |   |
| Déconnexion [ zengirl ]      O nouveau message                   |                                                                                                    | 🕑 FAQ 🛛 Rechercher 🕮 Membres 🕲 Panneau de contrôle de l'utilisateu                    | e |
| Dernière visite : 05 Avril 2013, 20:33                           |                                                                                                    | Nous sommes actuellement le 05 Avril 2013, 2013                                       | 3 |
| Consulter les messages sans réponse   Consulter les sujets a     | tifs Cor                                                                                                    | sulter les messages non lus   Consulter les nouveaux messages   Consulter vos message | s |
| Index du forum » Autres méthodes de bien-être » Massages         |                                                                                                    | Le fuseau horaire est UTC+1 heure [Heure d'été                                        | 1 |
| Massages                                                         |                                                                                                    |                                                                                       |   |
|                                                                  | Publier un nouveau suiet                                                                                                    |                                                                                       |   |
| Sujet :                                                          |                                                                                                    |                                                                                       |   |
| Corps du message :                                               | B / U Quote Code List List= [*] Img URL Taille de la police de caractères : Normale 💌                                                      |                                                                                       |   |
| caractère(s) au maximum.                                         | Astuce : les mises en forme neuvent ranidement être anniquées en sélectionnant le texte.                                                   | Couleur<br>de la                                                                      |   |
| Émoticônes                                                       |                                                                                                    | police                                                                                |   |
| 00000000000000000000000000000000000000                           |                                                                                                    |                                                                                       | H |
| Options :<br>Le BBCode est activé                                | Désactiver le BBCode                                                                                                    |                                                                                       |   |
| La balise [img] est activée                                      | Ne pas compléter automatiquement les liens                                                                                                 |                                                                                       |   |
| La balise [url] est activée                                      | Insérer une signature (modifiable depuis le panneau de contrôle de l'utilisateur)                                                          |                                                                                       |   |
| Les émoticônes sont activées                                     | M'envoyer une notification lorsqu'une réponse a été publiée                                                                                |                                                                                       |   |
|                                                                  | Prévisualiser Envoyer Sauvegarder le brouillon Annuler                                                                                     |                                                                                       |   |
|                                                                  | Transférer une pièce jointe                                                                                                    |                                                                                       |   |
| Si vous souhaitez insérer un ou plusieurs fichiers, veuillez con | pléter les informations cirdessous.                                                                                                    |                                                                                       |   |
| Nom du fichier                                                   | Parcouit                                                                                                    |                                                                                       |   |
| Description du fichier                                           | Ajouter le firbier                                                                                                    |                                                                                       | ÷ |

- 05 Saisir le titre et le contenu du sujet (message).
- 06 Cliquer sur le bouton « Envoyer » pour enregistrer le sujet (message).

A tout moment vous pouvez modifier un de vos sujets en vous rendant dessus et en cliquant sur le bouton « Editer ».

Vous pouvez également supprimer un de vos sujets en vous rendant dessus et en cliquant sur le bouton « X » (croix rouge).

### <u>D – Répondre à un sujet (message)</u>

01 - Se rendre sur le forum avec l'adresse suivante :

#### http://www.forum-neurofeedback.fr

| Firefox   | 🔚 🗌 Le Forum du Neurofeedback et u Bien +                                                                                                    |            | -                 |                                              |
|-----------|----------------------------------------------------------------------------------------------------|------------|-------------------|----------------------------------------------|
| <b>()</b> | www.forum-neurofeedback.fr 🧁 🗸 🖉                                                                                                    | lta Search |                   | P 🏦 🛙                                        |
|           | Le Forum du Neurofeedback et du Bien-être<br>Ce forum a pour objectif de favoriser la diffusion du Neurofeedback ainsi que d'autres méthodes de bien-être.                                                                                  |            |                   |                                              |
| Consu     | mexion 🧭 Inscription<br>ter les messages sans réponse   Consulter les sujets actifs                                                                                                    | Nous       | s sommes actuelle | FAQ Rechercher ament le 05 Avril 2013, 19:29 |
| Index     | du forum                                                                                                    |            | Le fus            | eau horaire est UTC+1 heure                  |
|           | Forum                                                                                                    | Sujet(s)   | Message(s)        | Dernier message                              |
| Géné      | ral                                                                                                    |            |                   |                                              |
| 0         | Présentation du forum<br>Pourquoi ce forum existe ?                                                                                                    | 1          | 1                 | 26 Novembre 2012, 12:47<br>neurodetente +D   |
| 0         | Règles du forum<br>À lire impérativement avant de poster vos premiers messages l                                                                                                    | 1          | 1                 | 26 Novembre 2012, 12:54<br>neurodetente →D   |
| 0         | Présentez vous<br>Présentez vous à la communauté 🥹                                                                                                    | 17         | 24                | 04 Avril 2013, 10:09<br>jessica →D           |
| Neur      | ofeedback                                                                                                    |            |                   |                                              |
|           | Qu'est-ce que le Neurofeedback ?<br>Le Neurofeedback en quelques mots                                                                                                    | 2          | 2                 | 27 Mars 2013, 12:44<br>sophie →D             |
| 9         | Bienfalts du Neurofeedhack (Questions / Témogages)<br>Vous avect des useitons sur un trouble ou une pathologie précise ?<br>Vous avect traité votre problème grâce au Neurofeedback et vous voulez témoigner ?<br>C'est i que celo se passe | 72         | 75                | 04 Avril 2013, 10:38<br>jessica ✦D           |
|           | Articles de presse Articles de presse sur le Neurofeedback.                                                                                                    | 9          | 9                 | 20 Février 2013, 18:20<br>neurodetente →D    |
|           | Articles sur internet<br>Articles sur internet sur le Neurofeedback.                                                                                                    | 5          | 5                 | 15 Mars 2013, 18:14<br>neurodetente +D       |
|           | Annuaire des praticiens<br>L'annuaire des praticiens de Neurofeedback.                                                                                                    | 2          | 2                 | 01 Avril 2013, 18:48<br>neurodetente →D      |
| Autro     | s méthodes de bien-être                                                                                                    |            |                   |                                              |
|           | Acupuncture                                                                                                    | 0          | 0                 | Aucun message                                |
| 0         | Aromathérapie                                                                                                    | 0          | 0                 | Aucun message                                |
| 0         | Chromothérapie                                                                                                    | 0          | 0                 | Aucun message                                |
| 0         | Développement personnel (coaching de vie)                                                                                                    | 5          | 5                 | 05 Avril 2013, 12:45<br>sophie →D            |
| 0         | ) Elopathie                                                                                                    | 0          | 0                 | Aucun message                                |
| 0         | Fleurs de Bach                                                                                                    | 0          | 0                 | Aucun message                                |
| 0         | Gélothérapie                                                                                                    | 0          | 0                 | Aucun message                                |

- 02 Se connecter au forum (chapitre C).
- 03 Aller dans la rubrique dans laquelle se trouve le sujet (message).
- 04 Cliquer sur le sujet (message) en question.

| Comment faites-vous connaît                                                 | r × +                                                                                                    |                                                     |                                                | * |
|-----------------------------------------------------------------------------|----------------------------------------------------------------------------------------------------|-----------------------------------------------------|------------------------------------------------|---|
| ( @ www.forum-neurofeed                                                     | back.fr/comment-faites-vous-connaitre-votre-activite-1599.html                                                                                                    | V C SafeFinder Search                               | 🔎 ☆ 自 🕹 🎓 😅 -                                  | ≡ |
|                                                                             | Le Forum Francophone du Neurofeed<br>Ce forum a pour objectif de favoriser la diffusion du Neurofeedback en France                                                                                                    | back<br>≥ et dans les pays francophones.            |                                                | Î |
| Déconnexion [ neurodet                                                      | ente ] 🙆 0 nouveau message                                                                                                    | 🕑 FAQ 🔍 Rechercher 🖽 Me                             | embres 🗴 Panneau de contrôle de l'utilisateur  |   |
| Dernière visite : 22 Novemb                                                 | re 2014, 12:21                                                                                                    | Nous som                                            | nmes actuellement le 22 Novembre 2014, 13:27   |   |
| Consulter les messages sa                                                   | is réponse   Consulter les sujets actifs                                                                                                    | Consulter les messages non lus   Consulter les      | nouveaux messages   Consulter vos messages     |   |
| Index du forum » Neurofe                                                    | adback » >> Le coin des praticiens << » Discussions / Echanges                                                                                                    | Le                                                  | a fuseau horaire est UTC+1 heure [Heure d'été] |   |
| Comment faites-                                                             | vous connaître votre activité ?                                                                                                    |                                                     | [ Panneau de contrôle du modérateur ]          | ш |
| S'abonner au sujet   Ajout                                                  | er ce sujet aux signets   Aperçu avant impression   Envoyer par courriel à un ami                                                                                                    |                                                     | Sujet précédent   Sujet suivant                |   |
| Auteur                                                                      | Message                                                                                                    |                                                     |                                                |   |
| neurodetente                                                                | Sujet du message: Comment faites-vous connaître votre activité ?                                                                                                    |                                                     | D Publié: 16 Novembre 2014, 15:36              |   |
| (en ligne)                                                                  | En interrogeant quelques praticiens j'ai remarqué que certains avaient de la peine à trouver des clients alors que d'autres sont parfois obligés de re                                                                                                    | fuser des rendez-vous.                              |                                                |   |
| Administrateur                                                              | Certes la localisation a son importance mais il faut quand même faire connaître son activité par des méthodes diverses et variées.                                                                                                    |                                                     |                                                |   |
| Inscription : 24 Novembre<br>2012, 11:29<br>Message(s) : 318                | Merci de faire part de vos manières de vous faire connaître en participant à cette discussion en cliquant sur le bouton "répondre".                                                                                                    |                                                     |                                                |   |
|                                                                             |                                                                                                    |                                                     | . 7 .                                          | - |
| Haut                                                                        | 🐍 profil (88 mp) (2 courriel)                                                                                                    |                                                     | 🕼 éditer 🔍 citer                               |   |
| sophie                                                                      | Sujet du message: Re: Comment faites-vous connaître votre activité ?                                                                                                    |                                                     | D Publié: 19 Novembre 2014, 17:53              |   |
| (hors-ligne)<br>Inscription : 27 Novembre<br>2012, 1417<br>Message(s) : 100 | L'essentiel de ma communication se fait par internet et le bouche à oreille.<br>Je solgne danc mon travail et mon relationnel pour de bons résultats.<br>Je outhre les bonse relation arei (es gens qui me souliement et encourage mon travail.<br>Je suis très présente sur les réseaux sociaux (des liens réguliers vers ce forum) , la moindre info bénéfique pour le neurofeedback et les bons résult<br>Je solgne Tapparence et le contenu de mes sites.<br> | tats sur ma clientèle y figure régulièrement (vidéo | )                                              |   |
|                                                                             |                                                                                                    |                                                     | . ? 🛛 🛪                                        |   |
| www.forum-neurofeedback.fr/po                                               | sting.php?mode=reply&f=247&tt=599 Tiel                                                                                                    |                                                     | 🖧 éditer (🔍 citer                              | - |

05 - Cliquer sur le bouton « Répondre ».

| Publier une réponse × +                                                                                                    |                                                                                                    |                                                      |                                               |
|----------------------------------------------------------------------------------------------------|----------------------------------------------------------------------------------------------------|------------------------------------------------------|-----------------------------------------------|
| ( @ www.forum-neurofeedback.fr/posting.php?mode=reply&f=                                                                                                    | 247.8xt=599                                                                                                    | V C SafeFinder Search                                | 오 습 ♣ 龠 @- ☰                                  |
|                                                                                                    | Le Forum Francophone du Neurofee<br>Ce forum a pour objectif de favoriser la diffusion du Neurofeedback en Fran                                                                                                    | r <b>dback</b><br>nce et dans les pays francophones. | *<br>                                         |
| Déconnexion [ neurodetente ]      0 nouveau message                                                                                                    |                                                                                                    | TAQ Rechercher B Me                                  | embres 🕲 Panneau de contrôle de l'utilisateur |
| Dernière visite : 22 Novembre 2014, 12:21                                                                                                    |                                                                                                    | Nous som                                             | nmes actuellement le 22 Novembre 2014, 13:27  |
| Consulter les messages sans réponse   Consulter les sujets                                                                                                    | tifs                                                                                                    | Consulter les messages non lus   Consulter les       | nouveaux messages   Consulter vos messages    |
| Index du forum » Neurofeedback » >> Le coin des praticien                                                                                                    | << » Discussions / Echanges                                                                                                    | Le                                                   | fuseau horaire est UTC+1 heure [Heure d'été]  |
| Comment faites-vous connaître votre                                                                                                    | activité ?                                                                                                    |                                                      |                                               |
| The second second second second second second second second second second second second second second second s                                                  | numer and reported                                                                                                    |                                                      |                                               |
| Corps du message :<br>Baiases vote message (J. 11 ne doit contanir que 60000<br>caractérie(1) au madmum.<br>Emoticânes<br>© © © © © © © © © © © © © © © © © © © | B       /       y       Quote       Code       List       [1]       Img       Lift       Flash       Taille de la police de caractères :         Astuce : les mises en forme peuvent rapidement être appliquées en sélectionnant le texte.         Texte de votre réponse. | Normale 💌                                            | Colleur<br>de la<br>police                    |
|                                                                                                    |                                                                                                    |                                                      |                                               |
| Le BBCode est activé                                                                                                    | Désactiver le BBCode     Désactiver les émoticiones                                                                                                    |                                                      |                                               |
| La balise [img] est activée                                                                                                    | Ne pas compléter automatiquement les liens                                                                                                    |                                                      |                                               |
| La balise [flash] est activée                                                                                                    | Insérer une signature (modifiable depuis le panneau de contrôle de l'utilisateur)                                                                                                    |                                                      |                                               |
| La bailse [un] est activée<br>Les émoticônes sont activées                                                                                                    | M'envoyer une notification lorsqu'une réponse a été publiée                                                                                                    |                                                      |                                               |
|                                                                                                    | Verrouiller le sujet                                                                                                    |                                                      |                                               |
|                                                                                                    | Prévisualiser Envoyer Sauvegarder le brouillon Annuler                                                                                                    |                                                      |                                               |
|                                                                                                    | Relecture du sujet - Comment faites-vous connaître votre activité                                                                                                    | ?                                                    |                                               |
| Auteur                                                                                                    | Message                                                                                                    |                                                      |                                               |
| www.forum-neurofeedback.fr/posting.php?mode=reply&r=247&r=59                                                                                                    | #<br>Sulat du maccana: Re: Comment faites-vous consaître votre activité 7                                                                                                    |                                                      | ( citer )                                     |

06 - Saisir la réponse et cliquer su le bouton « Envoyer ».

# <u>E – Consulter les nouveaux sujets (messages) depuis sa dernière connexion</u>

01 – Se rendre sur le forum avec l'adresse suivante :

| irefox 🔻 | Le Forum du Neurofeedback et du Bien                                                                                                    |                  |              |                                            |
|----------|----------------------------------------------------------------------------------------------------|------------------|--------------|--------------------------------------------|
| ) 🕲 ww   | w.forum-neurofeedback.fr 👷 ♥ Ĉ                                                                                                    | 🔍 🕈 Delta Search |              | P 俞                                        |
| VARIA    | Le Forum du Neurofeedback et du Bien-être<br>Ce forum a pour objectif de favoriser la diffusion du Neurofeedback ainsi que d'autres méthodes de bien-êtr                                                                                   |                  |              |                                            |
| Conne    | exion 🖉 Inscription                                                                                                    | Nous             | sommes actue | FAQ Recherche                              |
| Index du | i na magua ana nyanta ji dinanci na agida kuna.<br><b>I form</b>                                                                                                    |                  | Le fu        | useau horaire est UTC+1 heure              |
|          |                                                                                                    |                  |              |                                            |
|          | Forum                                                                                                    | Sujet(s)         | Message(s    | ) Dernier message                          |
| Sénéra   |                                                                                                    |                  |              |                                            |
|          | Présentation du forum<br>Pourquoi ce forum existe ?                                                                                                    | 1                | 1            | 26 Novembre 2012, 12:47<br>neurodetente +D |
| 0        | Règles du forum<br>À lire impérativement avant de poster vos premiers messages !                                                                                                    | 1                | 1            | 26 Novembre 2012, 12:54<br>neurodetente +D |
| 0        | Présentez-vous<br>Présentez vous à la communauté 🥹                                                                                                    | 17               | 24           | 04 Avril 2013, 10:09<br>jessica →D         |
| leurofe  | aadback                                                                                                    |                  |              |                                            |
| 0        | Qu'est-ce que le Neurofeedback ?<br>Le Neurofeedback en quelques mots                                                                                                    | 2                | 2            | 27 Mars 2013, 12:44<br>sophie →D           |
| 0        | Bientlatid u Neurodesback (Ouestions / Témolognes)<br>Vous avez des questions sur un trouble ou une pathologie précise ?<br>Vous avez traité vorte problème grâce au Neurofeedback et vous voulez témoigner ?<br>C'ét la que ciel de passe | 72               | 75           | 04 Avril 2013, 10:38<br>jessica →D         |
| ۵        | Articles de presse<br>Articles de presse sur le Neurofeedback.                                                                                                    | 9                | 9            | 20 Février 2013, 18:20<br>neurodetente →D  |
|          | Articles sur internet<br>Articles sur internet sur le Neurofeedback.                                                                                                    | 5                | 5            | 15 Mars 2013, 18:14<br>neurodetente →D     |
| 0        | Annuaire des praticiens<br>L'annuaire des praticiens de Neurofeedback.                                                                                                    | 2                | 2            | 01 Avril 2013, 18:48<br>neurodetente →D    |
| Autres   | méthodes de bien-être                                                                                                    |                  |              |                                            |
| 0        | Acupuncture                                                                                                    | 0                | 0            | Aucun message                              |
| 0        | Aromathérapie                                                                                                    | 0                | 0            | Aucun message                              |
| 0        | Chromothérapie                                                                                                    | 0                | 0            | Aucun message                              |
| 0        | Développement personnel (coaching de vie)                                                                                                    | 5                | 5            | 05 Avril 2013, 12:45<br>sophie ✦D          |
| 0        | Etiopathie                                                                                                    | 0                | 0            | Aucun message                              |
| 0        | Fleurs de Bach                                                                                                    | 0                | 0            | Aucun message                              |
| 0        | Gélothérapie                                                                                                    | 0                | 0            | Aucun message                              |

http://www.forum-neurofeedback.fr

02 – Se connecter au forum (chapitre C).

03 - Cliquez sur le lien « Consulter les nouveaux messages ».

### <u>F – Consulter les sujets (messages) pas encore consultés</u>

01 – Se rendre sur le forum avec l'adresse suivante :

#### http://www.forum-neurofeedback.fr

| Firefo                       | 💴 🔂 Le Forum du Neurofeedback et du Bien 🔸                                                                                                    | 1.00     |            |                                    |               | * |  |
|------------------------------|----------------------------------------------------------------------------------------------------|----------|------------|------------------------------------|---------------|---|--|
| <del>(</del> )8              | www.forum-neurofeedbackfr 👷 🕫 🗍 🔍 + Delite                                                                                                    | Search   |            | م                                  | A             | • |  |
|                              | Le Forum du Neurofeedback et du Bien-être<br>Ce forum a pour objectif de favoriser la diffusion du Neurofeedback ainsi que d'autres méthodes de bien-être.                                                                        |          |            |                                    |               |   |  |
| © C                          | Connexion I Inscription     DrAQ Q Rechercher  Nous sommes actuellement le 05 Avril 2013, 19:29 Consulter les massages sans réponse   Consulter les sujets actifs                                                                 |          |            |                                    |               |   |  |
| Inde                         | Index du forum Le fuseau horaire est UTC+1 heure                                                                                                    |          |            |                                    |               |   |  |
|                              | Forum                                                                                                    | Sujet(s) | Message(s) | Dernier messa                      | ige           |   |  |
| Gén                          | éral                                                                                                    |          |            | 1                                  |               |   |  |
| Q                            | Porresentation du forum Pourquor ce forum existe ?                                                                                                    | 1        | 1          | 26 Novembre 2012,<br>neurodetente  | , 12:47<br>✦D |   |  |
| C                            | Règles du forum           À lire impérativement avant de poster vos premiers messages (                                                                                                    | 1        | 1          | 26 Novembre 2012,<br>neurodetente  | , 12:54<br>→D |   |  |
| C                            | Présentez vous à la communauté 🤪                                                                                                    | 17       | 24         | 04 Avril 2013, 10<br>jessica →D    | 0:09          |   |  |
| Neu                          | Neurofeedback                                                                                                    |          |            |                                    |               |   |  |
| Q                            | U drést-ce que le Neurofeedback ?<br>Le Neurofeedback en quelques mots                                                                                                    | 2        | 2          | 27 Mars 2013, 12<br>sophie →D      | 2:44          |   |  |
| Q                            | Bendhäfs du Neurrafesthack (Questions / Térnologiagnes)<br>Vous evec des guestions au un untelhologie précise ?<br>Vous evec traité votre problème grâce au Neurofestback et vous voulez témoigner ?<br>C'est i que cel se passe. | 72       | 75         | 04 Avril 2013, 10<br>jessica →D    | D:38          |   |  |
| Q                            | Articles de presse Articles de presse une Neurofeedback.                                                                                                    | 9        | 9          | 20 Février 2013, 1<br>neurodetente | 18:20<br>→D   |   |  |
| Q                            | Articles sur internet Articles sur internet sur le Neurofeedback.                                                                                                    | 5        | 5          | 15 Mars 2013, 18<br>neurodetente   | 8:14<br>◆D    |   |  |
| C                            | Annuaire des praticiens<br>L'annuaire des praticiens de Neurofeedback.                                                                                                    | 2        | 2          | 01 Avril 2013, 18<br>neurodetente  | 8:48<br>→D    |   |  |
| Autres méthodes de bien-être |                                                                                                    |          |            |                                    |               |   |  |
| 4                            | ) Acupuncture                                                                                                    | 0        | 0          | Aucun messag                       | )e            |   |  |
| C                            | ) Aromathérapie                                                                                                    | 0        | 0          | Aucun messag                       | )e            |   |  |
| Q                            | ) Chromothérapie                                                                                                    | 0        | 0          | Aucun messag                       | )e            |   |  |
| C                            | Développement personnel (coaching de vie)                                                                                                    | 5        | 5          | 05 Avril 2013, 12<br>sophie →D     | 2:45          |   |  |
| C                            | ) Etiopathie                                                                                                    | 0        | 0          | Aucun messag                       | )e            |   |  |
| C                            | ) Fleurs de Bach                                                                                                    | 0        | 0          | Aucun messag                       | je            |   |  |
| C                            | ) Gélothérapie                                                                                                    | 0        | 0          | Aucun messag                       | )e            |   |  |

02 – Se connecter au forum (chapitre C).

03 - Cliquez sur le lien « Consulter les messages non lus ».

### <u>G – Avantages du forum par rapport à la messagerie</u>

01 – Tout est disponible au même endroit, pas besoin de parcourir ses mails pour retrouver un message

- 02 Les sujets (messages) sont organisés par rubrique
- 03 Possibilité de rechercher des sujets (messages) à partir de mots clés